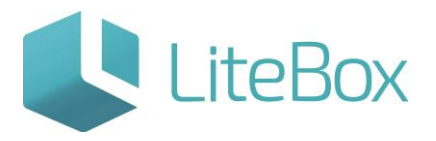

# ЧАСТИЧНАЯ ПРИЕМКА АЛКОГОЛЬНОГО ТОВАРА ПО ПОЛУЧЕННОЙ ИЗ ЕГАИС НАКЛАДНОЙ

Руководство пользователя

версия LiteBox 1.0

© 2016 Ульяновск

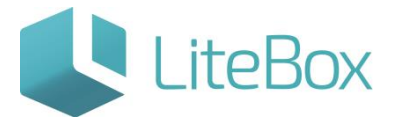

### ЧАСТИЧНАЯ ПРИЕМКА АЛКОГОЛЬНОГО ТОВАРА ПО ПОЛУЧЕННОЙ ИЗ ЕГАИС НАКЛАДНОЙ

Ниже описана реализация в Litebox схемы №4 взаимодействия Поставщик-ЕГАИС-Покупатель, подробнее см. пункт <u>«Описание функционала «приемки»</u>.

Для приемки алкогольного товара по полученной из ЕГАИС накладной необходимо:

- выбрать поставщика, от которого поступил товар;
- выбрать необходимый документ в таблице, используя фильтр документов (подробнее см. п.п. <u>«Приемка накладных от поставщика из ЕГАИС»</u>).

Приемка осуществляется для приходных накладных со статусом документа - «Сформированный. Новый из ЕГАИС».

| Фильтр документов                                                    |             |                       |            |             |                             | 3                                      | Документы  |                                                                                                    |                                  |                        |                                   |                                |                                               |                                   |
|----------------------------------------------------------------------|-------------|-----------------------|------------|-------------|-----------------------------|----------------------------------------|------------|----------------------------------------------------------------------------------------------------|----------------------------------|------------------------|-----------------------------------|--------------------------------|-----------------------------------------------|-----------------------------------|
| Поиск по ШК                                                          | шк          | Тип                   | Дата (док) | Дата (факт) | Номер                       | Сумна розн.                            | Сунма зак. | Статус                                                                                                    | Валюта                           | Курс                   | HP                                | Коние                          | ентарий                                       |                                   |
|                                                                      | 04672       | Приход                | 19.10.2015 | 19.10.2015  | 0003                        | 462.30                                 | 402.00     | -                                                                                                    | руб.                             | 1.0000                 | схема пол                         | учатель-отпр                   | авитель                                       | ^                                 |
| Териод                                                               | 04673       | Приход                | 20.10.2015 | 20.10.2015  | 0004                        | 462.30                                 | 402.00     | COMIC                                                                                                    | руб.                             | 1.0000                 | схема пол                         | тучатель-отпр                  | авитель                                       |                                   |
| c 16.10.2015 no                                                      | 04802       | Приход                | 21.10.2015 | 21.10.2015  | 0111                        | 693.45                                 | 603.00     | ETHIC                                                                                                    | руб.                             | 1.0000                 | схема пол                         | учатель-отпра                  | авитель                                       |                                   |
| 22.10.2015                                                           | 04803       | Приход                | 21,10,2015 | 21.10.2015  | 0114                        | 693.45                                 | 603.00     | -                                                                                                    | руб.                             | 1.0000                 | схема пол                         | учатель-отпр                   | авитель                                       |                                   |
| Tan<br>Des ment                                                      | 04804       | Приход                | 21.10.2015 | 21,10.2015  | 0112                        | 693,45                                 | 603100     | Fine                                                                                                    | py6.                             | 1.0000                 | скема по                          | sysaneta-omp                   | allerret to                                   |                                   |
| Отатилы У                                                            | 04805       | Приход                | 21.10.2015 | 21.10.2015  | 0113                        | 693.45                                 | 603.00     | (The second second seco | руб.                             | 1.0000                 | схема пол                         | учатель-отпр                   | авитель                                       |                                   |
| Все статусы 🗸                                                        | 04769       | Приход                | 21.10.2015 | 21.10.2015  | 0092                        | 693.45                                 | 603.00     | No.                                                                                                    | руб.                             | 1.0000                 | схема пол                         | учатель-отпр                   | авитель                                       |                                   |
| Номер документа                                                      | 04771       | Понхол                | 21.10.2015 | 21.10.2015  | 0095                        | 462.30                                 | 402.00     | *                                                                                                    | pv6.                             | 1.0000                 | схема пол                         | учатель-отпр                   | авитель                                       | ~                                 |
|                                                                      |             |                       |            |             |                             | Добавить                               | Поднят     | ь статус                                                                                                    | + 5                              | Печать                 | и История                         | бо Прин                        | вязанные д                                    | окументы                          |
| 🔜 Выполнить                                                          |             |                       |            |             |                             |                                        | 1-M        |                                                                                                    | -                                |                        |                                   |                                |                                               |                                   |
|                                                                      |             |                       |            |             |                             |                                        |            |                                                                                                    |                                  |                        |                                   |                                |                                               |                                   |
| Товары в документе Ассо                                              | ртимент пос | тавщика               |            |             |                             |                                        |            | Сунма                                                                                                    | без НДС: 5                       | 11.02 Cyr              | ина с НДС:                        | 603.00 Cyr                     | ма розничн                                    | an: 693.45                        |
| Товары в документе Ассо                                              | ртимент пос | тавщика               |            |             |                             |                                        |            | Суниа                                                                                                    | без НДС: 5<br>НДС:               | 11.02 Cyr<br>91.98 Kor | іма с НДС:<br>-во позиций:        | <b>603.00</b> Сун<br>1 Кол-    | ма розничн<br>во товара                       | ая: <b>693.45</b><br>З            |
| Товары в документе Ассо<br>С Работа с позицияни -                    | ртимент пос | тавщика               |            |             | Това                        | ары в документе                        |            | Сунма<br>Сунма                                                                                                    | без НДС: 5<br>НДС:               | 11.02 Cyr<br>91.98 Kor | іна с НДС:<br>-во позиций:        | <b>603.00</b> Сум<br>1 Кол-    | ма розничн<br>-во товара                      | ая: <b>693.45</b><br>З            |
| Товары в документе Ассо<br>Работа с позищияни - (                    | ртимент пос | тавщика<br>Код товара | Ед. изм. М | илл ндс     | Това<br>Количес             | ары в документе<br>тво                 |            | Сунма<br>Сунма<br>Це                                                                                                    | без НДС: 5<br>НДС:<br>на         | 11.02 Cyr<br>91.98 Kor | на с НДС:<br>-во позиций:         | <b>603.00</b> Сун<br>1 Кол-    | ма розничн<br>-во товара<br>Стоимость         | ая: <b>693.45</b><br>З            |
| Товары в документе Ассо<br>Работа с позищияни - (<br>Наименование то | ртимент пос | тавщика<br>Код товара | Ед. изм. М | илл ндс За  | Това<br>Количес<br>іказ Док | ары в документе<br>тво<br>: Факт Закуп | ка Приход  | Сунма<br>Сунма<br>Це<br>Про                                                                                                    | без НДС: 5<br>НДС:<br>на<br>дажа | 11.02 Cyr<br>91.98 Kar | има с НДС:<br>-во позиций:<br>IPЦ | 603.00 Сун<br>1 Кол<br>Без НДС | ма розничн<br>во товара<br>Стоимость<br>С НДС | ая: <b>693.45</b><br>3<br>Продажа |

Во вкладке «Товары в документе» выделите товар (проставьте галку) и нажмите кнопку «Принять» (откроется окно «Приемка товара»).

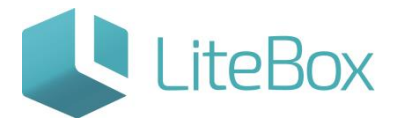

| Приемка   | товара        |                 | ×              |  |  |  |  |  |  |
|-----------|---------------|-----------------|----------------|--|--|--|--|--|--|
| ШК товара |               |                 | _              |  |  |  |  |  |  |
| <u></u>   |               |                 |                |  |  |  |  |  |  |
|           | ВОДКА "ПУТИ   | НКА" (Код: 1888 | 31)            |  |  |  |  |  |  |
| Производи | тель/импортер |                 |                |  |  |  |  |  |  |
| гтд       |               | xxxxxxxxx,      | /xxxxxx/xxxxxx |  |  |  |  |  |  |
|           | Кол           | ичество         |                |  |  |  |  |  |  |
| Заказ     | Документ      |                 | Факт           |  |  |  |  |  |  |
| 3         |               | 3               | 2              |  |  |  |  |  |  |
|           | Цен           | а (руб.)        |                |  |  |  |  |  |  |
| Зак       | упка          | Приход          |                |  |  |  |  |  |  |
| 201.      | 0000          |                 | 201.00         |  |  |  |  |  |  |
|           | Сто           | имость          |                |  |  |  |  |  |  |
| Без       | ндс           | С НД            | с              |  |  |  |  |  |  |
|           | 511.02        |                 | 603.00         |  |  |  |  |  |  |
|           |               |                 |                |  |  |  |  |  |  |
|           |               | Принять         | Закрыть        |  |  |  |  |  |  |

В ситуации, когда в накладной прописано большее количество алкогольного товара, чем фактически поступило (фактическая недостача). Можно произвести «частичную» приемку: в окне приемки товара необходимо изменить количество товара, указанного в накладной, на фактическое количество; сверить цену и стоимость с данными в первичном документе; далее нажать на кнопку «Принять» и «Закрыть».

Все принятые товары на вкладке «Товары в документе» будут подсвечены бежевым цветом.

## <u>Отправка Акта расхождения с указанием корректного количества товара по накладной, полученной из ЕГАИС</u>

После частичной приемки алкогольного товара по накладной (документ типа «Приход») необходимо направить в ЕГАИС Акт расхождения с указанием корректного количества товара.

Для этого нажмите на кнопку «Отправить в ЕГАИС», расположенную под таблицей документов.

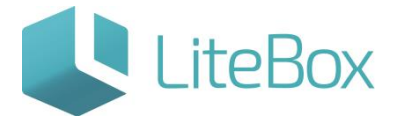

| Фильтр документов                                                                     |         |          |            |            |             |           |             | Дон      | сументы     |          |                    |                         |                         |                              |                         |                            |
|---------------------------------------------------------------------------------------|---------|----------|------------|------------|-------------|-----------|-------------|----------|-------------|----------|--------------------|-------------------------|-------------------------|------------------------------|-------------------------|----------------------------|
| оиск по ШК                                                                            |         | ШК       | Тип        | Дата (док) | Дата (факт) | Номер     | Сумна ро    | зн. (    | Сумна зак.  | Статус   | Валюта             | Курс                    | HP                      | Ком                          | чентарий                |                            |
|                                                                                       |         | 04672    | Приход     | 19.10.2015 | 19.10.2015  | 0003      | 4           | 52.30    | 402.00      | Terms    | руб.               | 1.0000                  | схема                   | получатель-отп               | равитель                | ^                          |
| ериод                                                                                 |         | 04673    | Приход     | 20.10.2015 | 20.10.2015  | 0004      | 4           | 52.30    | 402.00      |          | руб.               | 1.0000                  | схема                   | получатель-отп               | равитель                |                            |
| c 16.10.2015 no                                                                       |         | 04802    | Приход     | 21.10.2015 | 21.10.2015  | 0111      | 6           | 3.45     | 603.00      | TRHE     | руб.               | 1.0000                  | схема                   | получатель-отп               | равитель                |                            |
| 22.10.2015                                                                            |         | 04803    | Приход     | 21.10.2015 | 21.10.2015  | 0114      | 6           | 93.45    | 603.00      | Comp.    | руб.               | 1.0000                  | скема                   | получатель-отп               | равитель                |                            |
|                                                                                       |         | 04804    | 🗿 Приход   |            |             |           |             |          |             | CTRUCT   |                    |                         |                         |                              |                         |                            |
| ratyo                                                                                 | -       | 04805    | Приход     | 21.10.2015 | 21.10.2015  | 0113      | 6           | 93.45    | 603.00      | CTINICS  | руб.               | 1.0000                  | схема                   | получатель-отп               | равитель                |                            |
| Эсе статусы                                                                           | ~       | O4769    | Приход     | 21.10.2015 | 21.10.2015  | 0092      | 6           | 3.45     | 603.00      | (inter   | руб.               | 1.0000                  | схема                   | получатель-отп               | равитель                |                            |
| омер документа                                                                        | -       | 04771    | Плихол     | 21.10.2015 | 21.10.2015  | 0095      | 4           | 52.30    | 402.00      | X        | <i>р</i> уб.       | 1.0000                  | схема                   | получатель-отп               | равитель                | ~                          |
|                                                                                       |         |          |            |            |             |           | Добави      | ть 💌     | Поднят      | ь статус | • 4                | Печать                  | не Истор                | ия 💩 Пр                      | ивязанные               | документы                  |
| 📑 Выполнить                                                                           |         |          |            |            |             |           |             |          | Понизить с  | гатус    |                    |                         |                         |                              |                         |                            |
| е типы У<br>тус<br>зе статусы У<br>нер документа<br>Выполнить<br>Товары в документе А |         |          |            |            |             |           |             |          | Отправить в | ЕГАИС    |                    |                         |                         |                              |                         |                            |
| Товары в документе                                                                    | Accopti | мент пос | тавщика    |            |             |           |             |          |             |          |                    |                         |                         |                              |                         |                            |
| 🖧 Работа с позицияни                                                                  | - 5     | Печать • |            |            |             |           |             |          |             | Сунма    | без НДС: .<br>нДС: | 340.68 Cyr<br>61.32 Koj | ма с НДС:<br>1-во позиц | <b>402.00</b> Су<br>ий: 1 Ко | мма розни<br>л-во товар | ная: <b>462.30</b><br>а: 2 |
|                                                                                       |         |          |            |            |             | Tos       | ары в докум | нте      |             |          |                    |                         |                         |                              |                         |                            |
| -                                                                                     |         |          |            | 2000000    |             | Количес   | ство        |          |             | Цe       | на                 |                         |                         |                              | Стоиность               |                            |
| Наименован                                                                            | ие това | ара      | Код товара | Ед. изм. М | пп ндс з    | аказ Дон  | с Факт 3    | Закупка  | Приход      | Про      | дажа               | 1                       | лец                     | Без НДС                      | С НДС                   | Продажа                    |
| 1 ведка "Путинка"                                                                     |         |          | 8881       |            | .000 18:00  | 3.000 3.0 | 2.00        | 261:0000 | 201.00      |          | 231.15             |                         |                         | 340.68                       | 402.00                  | 462.30                     |
|                                                                                       |         |          |            |            |             |           |             |          |             |          |                    |                         |                         |                              |                         |                            |

Накладная поменяет статус документа с 🧰 «Сформированный. Новый из ЕГАИС» на Коромированный. Ожидается отправка акта в ЕГАИС.»

| ОО "СИКОРД"       |                                     |          |            |            |       |             |            |         |                   |         |                              |                              |                 |  |
|-------------------|-------------------------------------|----------|------------|------------|-------|-------------|------------|---------|-------------------|---------|------------------------------|------------------------------|-----------------|--|
| Фильтр документов |                                     |          |            |            |       |             | Докуненты  |         |                   |         |                              |                              |                 |  |
| Тонос по ШК       | ШК Тип Дата (док) Дата (факт) Номер |          |            |            | Номер | Сумна розн. | Сумма зак. | Валюта  | Курс              | HP      |                              | Комнентарий                  |                 |  |
|                   | 04639                               | Приход   | 16.10.2015 | 16.10.2015 | 01014 | 0.00        | 0.00       | Prove   | руб.              | 1,0000  | 0                            | хема получат                 | ель-отправитель |  |
| Период            | 04638                               | Приход   | 16.10.2015 | 16.10.2015 | 01010 |             | 0.00       | X       | руб.              | 1.0000  | c                            | хема получат                 | ель-отправитель |  |
| с 16.10.2015 по   | 04672                               | Приход   | 19.10.2015 | 19.10.2015 | 0003  | 462.30      | 402.00     | inter a | руб.              | 1.0000  | схема получатель-отправитель |                              |                 |  |
| 22.10.2015        | 04673                               | Приход   | 20.10.2015 | 20.10.2015 | 0004  | 462.30      | 402.00     | Trans.  | руб.              | 1.0000  | c                            | схема получатель-отправитель |                 |  |
| Boa THERE         | 04802                               | Приход   | 21,10.2015 | 21.10.2015 | 0111  | 693.45      | 603.00     | TTANK . | руб.              | 1.0000  | ·c                           | хема прлучат                 | ель-отправитель |  |
|                   | 04803                               | Приход   | 21,10,2015 | 21,10,2015 | 0114  | 693,45      | 603.00     | -       | формиров          | анный.  |                              | олучат                       | ель-отправитель |  |
| Все статусы 🗸     | 04804                               | Приход   | 21.10.2015 | 21.10.2015 | 0112  | 693.45      | 603.00     |         | Эжидается<br>ГАИС | отправк | а акта                       | а в                          | ель-отправитель |  |
| Томер документа   | 04805                               | Diamon . | 21.10.2015 | 21.10.2015 | 0113  | 693,45      | 603.00     | -       | 7/10              | 1.0000  |                              | TRAN DOMANT                  | ent-ormoonsteht |  |

Статус документа при успешном направлении акта отказа в ЕГАИС автоматически изменится на «Сформированный. Ожидается ответ на акт от ЕГАИС.».

<u>Алкогольный товар будет считаться принятым</u>, и остатки товара в учетной системе изменятся, если поставщик с корректировкой накладной согласен и из ЕГАИС поступает к покупателю Квитанция о подтверждении акта расхождения.

Только после поступления такой квитанции, статус документа – накладной изменится на на «Проверенный. Акт принят ЕГАИС. Поставщик принимает изменения количества» и соответственно принятый товар оприходовается в учетной системе – «упадёт на остатки», товар готов к реализации. Визуально для покупателя это будет выглядеть так:

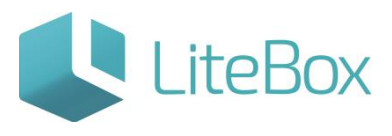

#### ООО "СИКОРД"

| Фильтр документов       |              |          |            |             |       |           |          | Докуненть | ы      |                |                      |                       |                 |                           |                  |                           |                              |    |
|-------------------------|--------------|----------|------------|-------------|-------|-----------|----------|-----------|--------|----------------|----------------------|-----------------------|-----------------|---------------------------|------------------|---------------------------|------------------------------|----|
| Поиск по ШК             | шк           | Тип      | Дата (док) | Дата (факт) | Номер | Сумн      | а розн.  | Сумна :   | зак.   | Статус         | Балюта               | Курс                  | HP              |                           | Ko               | онментарий                |                              |    |
|                         | O4777        | 🛃 Приход | 21.10.2015 | 21.10.2015  | 0098  |           | 693.45   | i é       | 503.00 | and the second | руб.                 | 1.0000                |                 | схема получа              | тель-о           | отправитель               |                              | ^  |
| Период                  | 04796        | Приход   | 21.10.2015 | 21.10.2015  | 0105  |           | 693.45   | ; 6       | 603.00 | Carles I       | руб.                 | 1.0000                |                 | схема получа              | тель-а           | тправитель                |                              |    |
| c 16.10.2015 no         | 04797        | Приход   | 21.10.2015 | 21.10.2015  | 0108  |           | 462.30   | ) 4       | 402.00 | times.         | руб.                 | 1,0000                |                 | схема получа              | тель-о           | отправитель               |                              |    |
| 22.10.2015              | 04799        | Приход   | 21.10.2015 | 21.10.2015  | 0107  |           | 231.15   | 1 2       | 201.00 | No.            | руб.                 | 1.0000                |                 | схема получа              | гель-отправитель |                           |                              | i. |
| Тип                     | 04802        | Приход   | 21.10.2015 | 21.10.2015  | 0111  |           | 693.45   | ; e       | 503.00 | Xilli          | руб.                 | 1.0000                |                 | скема получа              | тель-о           | тправитель                |                              |    |
| Все типы 🗸              | 04804        | Terrora  | 21.10/2015 | 21.10.2015  | 0112  | 1         | 462-20   |           | 402.00 | No.            | 17/6-                | 1.0000                |                 | скезна получа             | телії с          | тразитель                 |                              |    |
| Ctatyo<br>Rea ctatyou   | 04767        | Приход   | 21,10,2015 | 21.10.2015  | 0091  |           | 231.15   | 1         | 201.00 | Conver 1       | Проверен             | ный. Акт п            | риня            | т алуча                   | тель-о           | тправитель                |                              |    |
| Номер документа         | 04772        | Приход   | 21.10.2015 | 21.10.2015  | 0094  |           | 0.00     | )         | 0.00   | ETANC          | ЕГАИС<br>Документ    | успешно і             | приня           | олуча                     | тель-о           | отправитель               |                              | ~  |
|                         |              |          |            |             |       | 6         | Добавит  |           | 🔒 Поди | ять ста        | Accepted<br>Принимае | м изменен             | ня              | ория                      | 4                | о Привязан                | ные докуме                   | нт |
| 🗔 Выполнить             |              |          |            |             |       |           |          |           |        |                | Konniectio           | -12                   |                 |                           | -                |                           |                              |    |
|                         |              |          |            |             |       |           |          |           |        |                |                      |                       |                 |                           |                  |                           |                              |    |
| Товары в документе Ассо | ортимент пос | ставщика |            |             |       |           |          |           |        |                |                      |                       |                 |                           |                  |                           |                              |    |
| 🖓 Работа с позициями +  | 🔊 Печать     |          |            |             |       |           |          |           |        | Сумна          | а без НДС:<br>а НДС: | 340.68 Cy<br>61.32 Ko | има с<br>л-во г | ндС: <b>40</b><br>юзиций: | 2.000            | Сунна розн<br>Кол-во това | ичная: <b>462.</b> 3<br>ipa: | 2  |
|                         |              |          |            |             | Tor   | вары в до | окуненте |           |        |                |                      |                       |                 |                           |                  |                           |                              |    |
| Наименовани             | e togana     | Колтор   | ana En vi  | MDD         | HAC   | Koz       | ичество  |           |        |                | Цена                 |                       |                 |                           |                  | Стоимость                 |                              |    |
| Паименовани             | е товара     | KUL IUE  | ара СД. Из | 271. 191111 | 1445  | Заказ     | Док      | Факт 3    | акупк  | а Пр           | иход                 | Продажа               | MPI             | 4 Bes H                   | 10               | СНДС                      | Продажа                      |    |
| 1 Bogsa "Ttyreesa"      |              |          |            |             |       |           | 3.000    | 2.00      |        |                |                      |                       |                 |                           |                  |                           |                              |    |

Алкогольный товар будет считаться не принятым, если поставщик с корректировкой накладной не согласен и из ЕГАИС поступает Квитанция об отказе в фиксации накладной. После поступления такой квитанции, статус документа – накладной

изменится на количества» и соответственно товар не может приняться покупателем, он не оприходывается в учетной системе. Визуально для покупателя это будет выглядеть так:

| ООО "СИКОРД"            | 110      | Заласы      |                  | Kacca                    | (=) Архив                | E Chi           | равочники //          |                      |           |                                        |                            |                           | Октябрь, 20             | 15 r                     | and an an and               |
|-------------------------|----------|-------------|------------------|--------------------------|--------------------------|-----------------|-----------------------|----------------------|-----------|----------------------------------------|----------------------------|---------------------------|-------------------------|--------------------------|-----------------------------|
| Фильтр документов       |          |             |                  |                          |                          |                 |                       | Документы            |           |                                        |                            |                           |                         |                          |                             |
| Поиск по ШК             |          | ШК<br>04/6/ | Тип<br>На Приход | Дата (док)<br>21.10.2015 | Дата (факт<br>21.10.2015 | ) Номер<br>0091 | Сумна розн.<br>231.15 | Сунна зак.<br>201.00 | Статус    | Валюта                                 | Kypc<br>1.0000             | нр схема п                | Комі<br>олучатель-отп   | ментарий<br>равитель     |                             |
| Период                  |          | 04772       | Приход           | 21.10.2015               | 21.10.2015               | 0094            | 0.00                  | 0.00                 | ETWAL     | руб.                                   | 1,0000                     | схема т                   | олучатель-отп           | равнтель                 |                             |
| c 16.10.2015 no         |          | 04776       | Приход           | 21.10.2015               | 21.10.2015               | 0097            | 0.00                  | 0.00                 | -         | руб.                                   | 1.0000                     | схема п                   | олучатель-отп           | равитель                 |                             |
| 22.10.2015              |          | 04778       | 🔊 Приход         | 21.10.2015               | 21.10.2015               | 0099            | 0.00                  | 0.00                 | Ermit     | руб.                                   | 1.0000                     | схема п                   | олучатель-отп           | равитель                 |                             |
| Тип                     |          | 04798       | 🔊 Приход         | 21.10.2015               | 21.10.2015               | 0106            | 0.00                  | 0.00                 | Brant     | руб.                                   | 1.0000                     | схема п                   | олучатель-отп           | равитель                 |                             |
| Все типы                | ~        | 04801       | Приход           | 21.10.2015               | 21.10.2015               | 0110            | 462.30                | 402.00               | CT AND    | руб.                                   | 1.0000                     | схема п                   | олучатель-отп           | равитель                 |                             |
| Cratyc<br>Real gromious |          | Q4805       | Приход           | 21,10.2015               | 21.10.2015               | 0113            | 231.15                | 201.00               | COMIC:    | руб.                                   | 1.0000                     | схема п                   | олучатель-отп           | равитель                 |                             |
| Номер покумента         | ~        | 04800       | Приход           | 21.10.2015               | 21.10.2015               | 0109            | 0.00                  | 0.00                 | 1         | Сформиров                              | анный. и                   | ndefined                  | олучатель-отп           | равитель                 |                             |
|                         |          |             | -                |                          |                          |                 | 🖉 Добавить            | • 🔂 Поднят           | ть статус | Документ у<br>Не принима<br>количества | спешно г<br>эем измен<br>и | ринят.<br>чения           | я 🧔 Привязанные докумен |                          | документы                   |
| Ца Выполнить            |          |             |                  |                          |                          |                 |                       |                      |           |                                        |                            |                           |                         |                          |                             |
| Товары в документе      | Accopt   | имент пос   | тавщика          |                          |                          |                 |                       |                      |           |                                        |                            |                           |                         |                          |                             |
| 🗋 Работа с позиция      | и • 👸    | Печать •    |                  |                          |                          |                 |                       |                      | Суми      | а без НДС: 1<br>а НДС:                 | 70.34 Cyr<br>30.66 Kor     | кма с НДС:<br>1-во позици | 201.00 ⊂y               | мма рознич<br>л-во товар | чная: <b>231.15</b><br>а: 1 |
|                         |          |             |                  |                          |                          | Toe             | ары в документе       |                      |           |                                        |                            |                           |                         |                          |                             |
|                         |          | 0020        |                  |                          |                          | Количе          | ство                  |                      | Це        | зна                                    |                            |                           |                         | Стоиность                | ,                           |
| Наименов                | ание тов | apa         | код товара       | ЕД. ИЗМ. №               | ни ндс                   | Заказ До        | к Факт Закул          | ка Приход            | Про       | дажа                                   | 1                          | ирц                       | Без НДС                 | СНДС                     | Продажа                     |

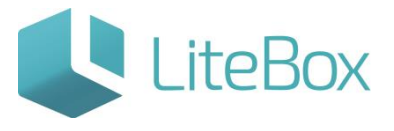

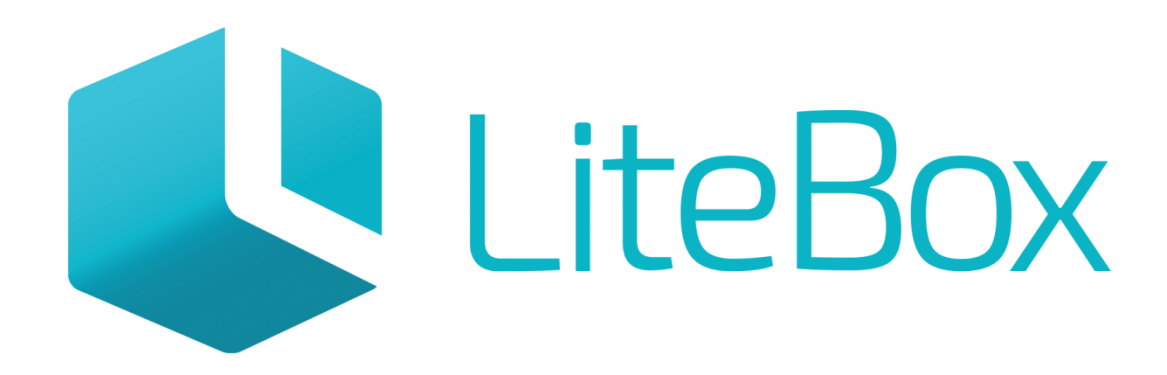

# Управляй магазином легко!